## **Ordering Merchandise**

After entering the event from the drop-down meu select the colour you want or if just ordering a Cap select Runners Cap only

| Namo                                                        | Club                      | Class                                                | Sportident |
|-------------------------------------------------------------|---------------------------|------------------------------------------------------|------------|
| Ron Pallas                                                  | Orienteering NSW V        | Aqua 🗸                                               | 1421093    |
| railable services<br>1. Navy Runners Cap<br>rdered services | - 1 size fits all 🗸 😲 Add | Black<br>Charcoal<br>Mid Blue<br>Navy Blue<br>Purple |            |
| services have been o                                        | rdered.                   | Red<br>White<br>Runners Cap Only                     |            |
| Ordered services: 0                                         | Sum 0 AUD   R Advanced    | Does not compete                                     |            |

To get to sizes go to services

|    | 01. Navy Runners Cap - 1 size fits all 🗸 |    |
|----|------------------------------------------|----|
|    | 01. Navy Runners Cap - 1 size fits all   |    |
|    | 02. Women Size 6                         |    |
|    | 03. Women Size 8                         |    |
|    | 04. Women Size 10                        |    |
| -  | 05. Women Size 12                        |    |
|    | 06. Women Size14                         | 1  |
| -  | 07. Women Size 16                        | -  |
| _  | 08. Women Size 18                        |    |
| 5  | 09. Women Size 20                        | en |
| E  | 10. Women Size 22                        | me |
| S  | 11. Men Size XS                          |    |
|    | 12. Men Size S                           | -  |
| CL | 13. Men Size M                           |    |
|    | 14. Men Size L                           |    |
|    | 15. Men Size XL                          |    |
|    | 16. Men Size 2XL                         |    |
|    | 17. Men Size 3XL                         |    |

Click the size or item you want and click add

## To multi order- same colour

Then choose another size and add

Or if you want multiples of one size change the number beside the service or just change the number beside the size you are adding

| Name<br>Ron Pallas         | Club<br>Uringa Orienteers  | Class     Aqua | ~     | Sportident<br>1421093 |
|----------------------------|----------------------------|----------------|-------|-----------------------|
| Available services         |                            |                |       |                       |
| 09. Women Size 20          | 🗸 🗘 🗸                      |                |       |                       |
| Ordered services           |                            |                |       |                       |
| 04. Women Size 10          | 2                          | 😤 🥥 D          | elete |                       |
| 09. Women Size 20          | 1                          | 🚰 🤤 D          | elete |                       |
| Cordered services: 2       | Sum: 0 AUD   🚰 Advanced    | 🛛 🗧 💭 Delete   |       |                       |
| nter, cancel or change ent | ry for another member      |                |       |                       |
| nter, cancel or change ent | tries for multiple members |                |       |                       |

## Multi Order - different colours

This is a bit clunky – sorry

Set up the first order - in this case Ron Pallas

Then go to where it says enter, cancel or change entry for another member-

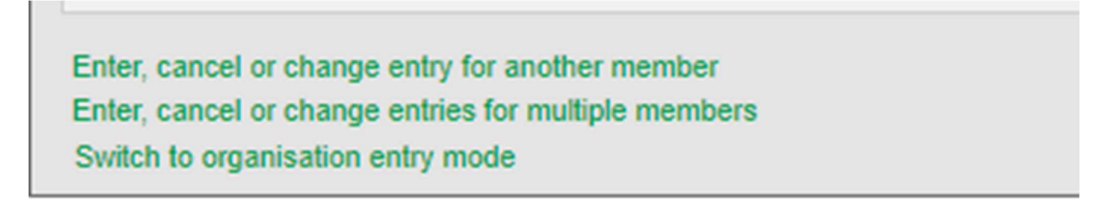

Click on "Enter, cancel or change entry for another competitor"

A drop-down menu appears- in this case Uringa orienteers (that is Ron Pallas's club) Your club should appear

| Contraction of the second | person                   | ×     |
|---------------------------|--------------------------|-------|
| Organi                    | sation Uringa Orienteers | <br>0 |
| Person                    | [select]                 | D     |
|                           |                          |       |

From your club select perhaps a family member or a friend and click OK-

In the example below I added Gayle Shepherd, and then selected a different colour / size

Entry

| U step.                                                                                                    | is event requires in some cases that                 | you pay the entry fee when n          | naking the entry. More information will be provided in the la | ast entry |
|----------------------------------------------------------------------------------------------------|------------------------------------------------------|---------------------------------------|---------------------------------------------------------------|-----------|
| Name<br>Ron Dallas                                                                                             | Club                                                 | Class                                 | Sportident                                                    |           |
| Non Pallas                                                                                                    |                                                      | (Aqua                                 | 1421093                                                       |           |
| vailable services                                                                                              |                                                      |                                       |                                                               |           |
| 16. Men Size 2XL                                                                                               | 🗸 🖓 Add                                              |                                       |                                                               |           |
| ordered services                                                                                               |                                                      |                                       |                                                               |           |
| lo services have been ord                                                                                      | ered.                                                |                                       |                                                               |           |
|                                                                                                    |                                                      |                                       |                                                               |           |
| Condered services: 0 Name Gayle Shepherd                                                                       | Sum: 0 AUD   P Advanced   Club Uringa Orienteers     | Class<br>Navy Blue                    | Sportident<br>8004692                                         |           |
| Cordered services: 0 Name Gayle Shepherd wailable services                                                     | Sum: 0 AUD   Advanced   Club Uringa Orienteers       | Class Navy Blue                       | Sportident<br>8004692                                         |           |
| Cordered services: 0 Name Gayle Shepherd wailable services 05. Women Size 12                                   | Sum: 0 AUD   Advanced  <br>Club<br>Uringa Orienteers | Delete     Class     Navy Blue     V  | Sportident<br>8004692                                         |           |
| Crdered services: 0 Name Gayle Shepherd vailable services 05. Women Size 12 Ordered services                   | Sum: 0 AUD   Advanced  <br>Club<br>Uringa Orienteers | Delete  Class  Navy Blue              | Sportident<br>8004692                                         |           |
| Cordered services: 0 Name Gayle Shepherd vailable services 05. Women Size 12 Ordered services 5. Women Size 12 | Sum: 0 AUD   Advanced  <br>Club<br>Uringa Orienteers | Delete  Class Navy Blue  Class Delete | Sportident<br>8004692                                         |           |

## Complete the order in the usual way.

To consolidate your order:

Email our Merchandise Organisers to explain your order so that at registration you can collect all your purchases -

Peter and Maria Orr - pmorr2281@gmail.com